## 1. Захиалгаа хүлээн авах

- Танай захиалга бөөний төвөөс ирэх үед та програм дээрээ "Хүлээн авах" гэсэн үйлдэл хийх ёстой.
- Ингэснээр захиалгын бүртгэл бүрэн дуусч Ногоон болно.
- Хүлээн авах үед Татан авалт нь шууд хийгдэнэ. Танай жирийн үед шивдэг татан авалтаас илүү хялбараар хийгдэх тул захиалгаа хүлээн авах нь та бүхэнд ашигтай юм.
- 1. Цэс -> Захиалга -> Манай захиалгууд гэж ороод өөрийн хийсэн захиалгуудаа нээнэ:

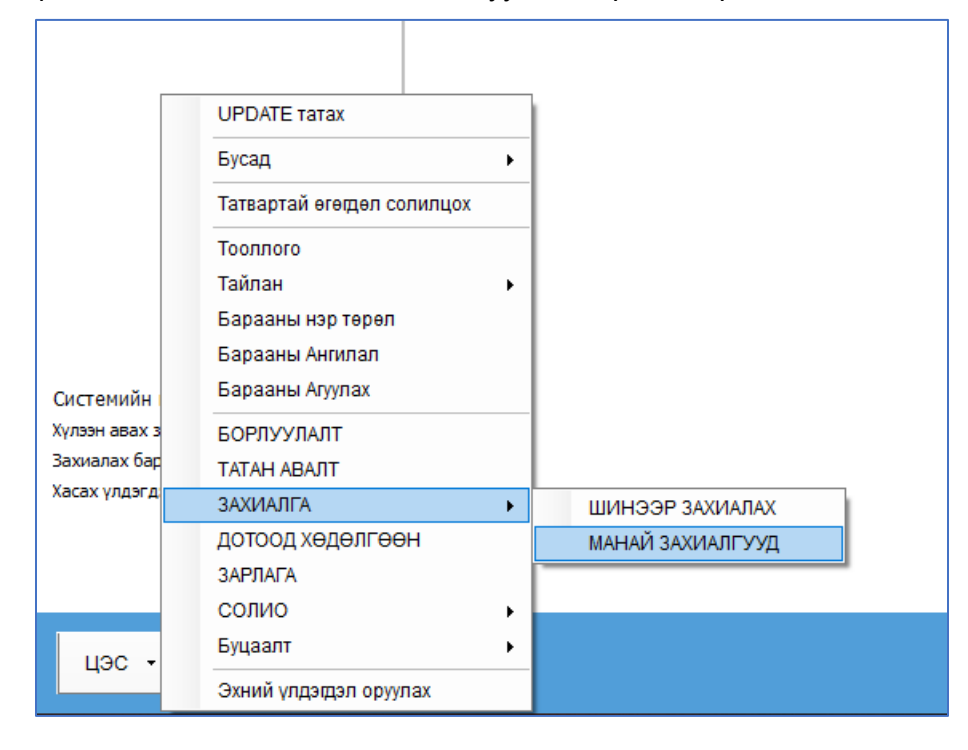

1.1. Эсвэл, шууд Цэс -> Татан авалт гэж ороод доорхи зурагт харуулсан товчийг дарж болно.

| Б | ΑΡΑΑ ΤΑΤΑΗ  | АВАЛТ      |                      |                  |                  |                 |                              |      |
|---|-------------|------------|----------------------|------------------|------------------|-----------------|------------------------------|------|
|   | Ажлын хэсэг | Задгай Н   | нэгтгэл: Харилцагчаа | р Нэгтгэл: Бараа | агаар Нэгтгэл: Х | арилцагч, Бараа | агаар Бусад тай              | ілан |
| • | Шин 🍵 🏌     | Захиалгаа  | с үүсгэх 💽 Засах     | 🗱 Устгах         | Шүүлтийн огноо:  | 2022-04-08 🔻    | 2022-08-08                   | - 1  |
|   |             | ~          |                      |                  |                  |                 |                              |      |
|   | Баримт №    | Төлөв      | Хаашаа<br>орлогодов  | Огноо            | Харилцагч        | Нийт тоо.х      | Нийт авсан үнэ<br>(хөнгөлөлт | HOAT |
| ٩ |             |            | N                    |                  |                  |                 |                              |      |
| ۲ | 0-92        | Батлагдсан | Эмийн сан            | 2022-08-05 14:40 | Ази фарм         | 43              | 141,000.00                   |      |
|   | 0-90        | Батлагдсан | Эмийн сан            | 2022-08-01 11:48 | Ази фарм         | 131.2127        | 114,942.40                   |      |
|   | 0-89        | Батлагдсан | Эмийн сан            | 2022-07-31 13:10 | Интефарм Импо    | 6               | 24,000.00                    |      |
|   | 0-88        | Батлагдсан | Эмийн сан            | 2022-07-31 13:10 | Интефарм Импо    | 204             | 400,000.00                   |      |
|   | 0-79        | Батлагдсан | Эмийн сан            | 2022-07-18 16:54 | Ази фарм         | 90              | 54,750.00                    |      |
|   | 0-78        | Батлагдсан | Эмийн сан            | 2022-07-12 12:54 | Интефарм Импо    | 14              | 69,800.00                    |      |

## 2. Дараах "МАНАЙ ЗАХИАЛГУУД" цонх нээгдэнэ:

| N | ИАНАЙ ЗАХИА      | лгууд            |                       |            |                          |              |        |           |           |                      |                    | -                  |                   | Х              |
|---|------------------|------------------|-----------------------|------------|--------------------------|--------------|--------|-----------|-----------|----------------------|--------------------|--------------------|-------------------|----------------|
|   |                  | Задгай           |                       |            |                          |              |        |           |           |                      |                    |                    |                   |                |
| ( | 🧪 Хүлээн авах    | с 📝 Нээх 🛛 🛉     | Шинээр захиала        | х Шүү      | <b>лтийн огноо:</b> 2022 | -07-05 🔻     | 202    | 2-08-05 🔹 | - Y       | Шүүх                 |                    |                    |                   | x              |
|   | $\sim$           | <del>~</del> _1  |                       |            |                          | (            | )      | Нийлүү    | (лэгч / В | Бөөний төв           |                    |                    |                   | Ба             |
|   | Захиалгын<br>код | Илгээсэн огноо   | Захиалсан үний<br>дүн | н          | Төлөв                    | Нэр          |        | Регистр   | Ут;<br>Ду | асны Д:<br>гаар Д:   | элгэрэнгүй хаяг    | Баримтын<br>дугаар | Сүүлд хүл:<br>огн | ээн авс<br>100 |
| ٩ |                  |                  |                       |            |                          |              |        |           |           |                      |                    |                    |                   |                |
| Þ | 11E709ED         | 2022-08-04 21:54 | 140,4                 | 00 Захиал  | агч илгээсэн             | Өлзийдэн XX  | к      | 2635321   | 70005     | 5353 БГД, 1р         | хороо, Варьете ч.  |                    |                   |                |
|   | 28AD09EC         | 2022-08-04 00:22 | 614,072               | .5 Нийлүү. | лэгч хүлээн авсан        | Хүрээ фарм Х | хĸ     | 6021492   | 70104     | ю90, ЧД, 2-р         | хороо, Бөмбөгөр .  |                    |                   |                |
|   | 11E409ED         | 2022-08-04 22:47 | 365,1                 | 50 Нийлүү. | лэгч хүлээн авсан🤇       | Хүрээ фарм Х | ХΚ     | 6021492   | 70104     | ю90, ЧД, 2-р         | хороо, Бөмбөгөр .  |                    |                   |                |
|   | B41509E7         | 2022-08-01 20:01 | 1,374,0               | ОО Хүргэлт | гэнд гарсан              | AH-YP XXK    |        | 2670135   | 70146     | 612 УБ, БГД          | , Улсын 3-р эмнэл. |                    |                   |                |
|   | B41709E8         | 2022-08-01 19:40 | 445,032               | .8 Хүргэлт | гэнд гарсан              | Торгон Туул  | ХХК    | 2584409   | 70005     | 5014 УБ <b>,</b> Чин | гэлтэй, Бөмбөгөр . |                    |                   |                |
|   | 28B409F0         | 2022-08-01 20:02 | 382,5                 | ОО Хүргэлт | гэнд гарсан              | Торгон Туул  | ХХК    | 2584409   | 70005     | 5014 УБ, Чин         | гэлтэй, Бөмбөгөр . |                    |                   |                |
|   | 28B109F0         | 2022-08-01 20:20 | 1,286,2               | 50 Хүргэлт | гэнд гарсан              | Мандах Ален  | < XXK  | 6191487   | 70130     | )555, УБ, Чин        | гэлтэй, Алтжин Б.  |                    |                   |                |
|   | 11E709F0         | 2022-08-04 01:01 | 577,3                 | 50 Хүргэлт | гэнд гарсан              | Мандах Ален  | < XXK  | 6191487   | 70130     | )555, УБ, Чин        | гэлтэй, Алтжин Б.  |                    |                   |                |
|   | 11E309F0         | 2022-08-04 01:42 | 213,2                 | 54 Хүргэлт | гэнд гарсан              | Торгон Туул  | ХХК    | 2584409   | 96065     | 5014 УБ, Чин         | гэлтэй, Бөмбөгөр . |                    |                   |                |
|   | 11EB09E8         | 2022-08-04 23:32 | 520,424               | .5 Хүргэлт | гэнд гарсан              | Мандах Ален  | < XXK  | 6191487   | 70130     | )555, УБ, Чин        | гэлтэй, Алтжин Б.  |                    |                   |                |
|   |                  |                  |                       |            |                          |              |        |           |           |                      |                    |                    |                   |                |
|   | 10 ш             |                  | 5,918,453             | .8         |                          |              |        |           |           |                      |                    |                    |                   |                |
| 4 |                  |                  |                       |            |                          |              |        |           |           |                      |                    |                    |                   | ×.             |
|   |                  |                  |                       |            |                          | Захиалса     | ан дүн |           |           |                      | Нийлүүлэгч/Е       | бөөний төвөөс ирс  | эн баримть        | ын дүн         |
|   | Дотоод ко,       | д Барааны        | ы нэр                 | Too.x      | Зардаг үнэ               | Хямдрал      | %      | Хямдарсан | үнэ Ϋ     | Нийт хямдарса<br>үнэ | Too.x              | Нэгж үнэ           | Нийт              | г үнэ          |
| Þ | 358331327906     | 8 Отипакс 16 мл  | /чих дус/             | 2.000      | 14,800.00                | 0.00         | 0.0    | 14,8      | 800.00    | 29,600.              | 0.000              | 0.00               |                   | *              |
|   | 1469             | Унна 50гр        |                       | 5.000      | 4,000.00                 | 0.00         | 0.0    | 4,0       | 00.00     | 20,000.              | 0.000              | 0.00               |                   | -0             |
|   | 1770             | Хамар угаагч н   | унтаг№30              | 1.000      | 9,000.00                 | 0.00         | 0.0    | 9,0       | 00.00     | 9,000.               | 0.000              | 0.00               |                   | -              |
|   |                  | 5 ш              |                       | 13.000     |                          |              |        |           |           | 140,400.0            | 0.000              |                    |                   | 0.00           |
| 4 |                  |                  |                       |            |                          |              |        |           |           |                      |                    |                    |                   | +              |

0. Захиалгаа хүснэгтээс сонгоно.

1. Хүснэгт дээр хүлээн авах захиалгаа хулганаар дарж сонгоод "1" -т заасан "**Хүлээн авах**" товчийг дарна.

- Эсвэл тухайн захиалга дээрээ хулганы баруун товчийг дараад "Хүлээн авах" -г сонгоно.
- Эсвэл захиалгаа хулганаар хоёр дарж нээж байгаад, баруун доод булангийн "Хүлээн авах" товчийг дарна.

## Дараах "ТАТАН АВАЛТ ҮҮСГЭХ" цонх нээгдэнэ:

| -                        |                          |          |          |               |                 |                       |         |               |                                         |               |                 |           |       |      |
|--------------------------|--------------------------|----------|----------|---------------|-----------------|-----------------------|---------|---------------|-----------------------------------------|---------------|-----------------|-----------|-------|------|
| ТАТАН АВАЛТ ҮҮС          | сгэх                     |          |          |               |                 |                       |         |               |                                         |               |                 | - C       | 1     | ×    |
| * Харилцагч <b>(</b> бөе | энийи төв): АЧ-ҮР ХХК    |          |          | Захиалгын     | нкод: В41509Е7  |                       | Ирсэн б | аримт №: ОС   | 00-732946                               |               |                 |           |       |      |
| Гүйлгээ                  | эний огноо: 2022-08-05 1 | 1:16 🔹   |          | Xa            | ашаа: эмийн     | сан 🔻 … 🗙             | 🗸 нөл   | Т -тай баримт | г бол сонго!                            |               |                 |           |       |      |
| ИРСЭН БАРИ               | ИМТЫН БАРААНД 🗶          | (РГАЛЗА) | <b>(</b> | РИЙН БАРААГА  | А СОНГОЖ / Ш    | АЛГАНА УУ!!! ЭНДЭЭС Ш | /УД ТАТ | АН АВАЛТ      | уусэх болно                             | !             |                 |           |       |      |
| Иро                      | сэн баримт дахь бараа    |          | =>       |               | Харгалзах м     | анай бараа, тоо.х     |         | Татан авал    | тын үнийн дүн                           |               | Танай зардаг    | үнэ       |       |      |
| Баркод                   | Барааны нэр              | Too.x    | =>       | Дотоод код    | Баркод          | Барааны нэр           | Too.x   | Авсан үнэ     | Нийт үнэ (Ирсэн<br>баримтаас<br>татсан) | Зардаг үнэ    | Нийт зардаг үнэ | Зөрүү     | %     |      |
| ٩                        |                          |          |          |               |                 |                       |         |               |                                         |               |                 |           |       |      |
| 8992858690316            | Хон-Це С 500мг №100      | 1        |          | 1096          | 625273032765    | вит С 500 ХОНСЕ МОНФА | 100     | 360           | 36,000                                  | 470           | 47,000          | 11,000    | 23    |      |
| 4810046003066            | Урсокапс 250мг №50       | 2        |          | 4032717001045 | 4032717001045   | Урсофальк 250 мг      | 100     | 900           | 90,000                                  | 1,930         | 193,000         | 103,000   | 53    | 114  |
| 0100148                  | Азулен нунтаг -0.4%      | 30       |          | 10542         | 6556545652      | Азулен 0,4%           | 30      | 600           | 18,000                                  | 750           | 22,500          | 4,500     | 20%   |      |
| 5000015                  | Ганга 15гр               | 20       |          | 10018         | 555533333322    | Ургамал ганга         | 20      | 500           | 10,000                                  | 800           | 16,000          | 6,000     | 37    | DC2  |
| 5000019                  | Игүүшин 10гр             | 20       |          | 10331         | 10331           | Ургамал игүүшин       | 20      | 600           | 12,000                                  | 800           | 16,000          | 4,000     | 25%   | 060  |
| 80722                    | Хөтөвч /эр/              | 1        |          | 10410         | 6652365412      | Хөтөвч Эр             | 1       | 12,000        | 12,000                                  | 16,000        | 16,000          | 4,000     | 25%   |      |
| 80723                    | Хөтөвч /эм/              | 1        |          | 8850596915026 | 88505969150     | Хөтөвч Эм             |         | 12,000        | 12,000                                  | <u>16,000</u> | 16,000          | 4,000     | 25%   |      |
| <i>d</i> . 4810046004124 | Витамин Е 400мг №30      | 1        |          | 5909990438419 | 5909990438419   | Витамин АЕ №30        | 3.      | 3,600         | 10,800                                  | 6,500         | 19,500          | 8,70      | 44    |      |
| 4810046005848            | Гинокапс Форте №10       | 1        |          | 10557         | 32165654        | Тинокапс форте №10    | 1       | 16,200        | 16,200                                  | 22,000        | 22,000          | 5,800     | 26    |      |
| 8851881704615            | Кено орал паста 1мг      | 5        |          |               |                 |                       | )       | $\mathbf{N}$  | 20,250                                  |               |                 |           |       | 470  |
| 8908003345819            | Мезол 10мл Нүд           | 3        |          | 8908003345819 | 8908003345819   | Meson 10mp            | 3.831   | 4,306.97      | 16,500                                  | 7,200         | 27,583.2        | 11 083.2  | 40    | ID-0 |
|                          |                          |          |          |               |                 |                       | 279     |               | 253,750                                 |               | 395,583.2       | 162,083.2 |       |      |
|                          |                          |          |          |               |                 |                       |         |               |                                         | 1             | /               | ·         |       | ŀ    |
| Тэмдэглэл:               |                          |          |          | <b>TA</b>     | ТАН АВАЛТ ҮҮСГЭ | × 5                   | I       |               | 2 3                                     | 3             | 4 /             |           | Болих |      |

- Ирсэн бараа: Хүснэгт дээр эхлээд бөөний төвөөс ирсэн бараанууд "Ирсэн баримт дахь бараа" хэсэгт шараар харагдаж байна. Бөөний төвийнхөө код, нэрээр харагдаж байгаа.
- Харгалзах танай бараа: Дараа нь "Харгалзах манай бараа, тоо.х" хэсэгт та өөрийн бараануудаа харгалзуулан сонгоно. Жишээ нь, зураг дээр бөөний төвийн "Ганга 15гр" гэдэг бараанд танай "Ургамал ганга" гэдэг барааг харгалзуулсан байна.
- Харгалзах тоо хэмжээ буюу орлогод авах тоо хэмжээ: Мөн харгалзах тоо хэмжээг оруулна.

Эдгээр үйлдлийг бараа болгонд давтан хийснээр танай татан авалт бүртгэгдэх юм.

**1 – р** та өөрийн бараагаа нэрээр нь бичиж сонгох талбарыг харуулсан байна. Мөн та баркодоор эвсэл дотоод кодоор ч оруулж болно.

2 – р танай орлогод авах тоо хэмжээг харуулсан байна. Зураг дээр, бөөний төвөөс "1" гэж ирсэн тоог
"3" гэж орлого авсан байна. Ийм байдлаар өөрийн зардаг нэгжрүүгээ хөрвүүлж тоо ширхэгээ
оруулахыг анхаарна уу.

3 – р тухайн барааны танай зардаг үнийг харуулсан байна.

**4 – р** тухайн барааны ашгийг харуулсан байна. Зураг дээр, танай зардаг үнэ 6500, 3 ширхэгээр бодвол нийт 19500 болсон байна. Харин бөөний төвөөс танай авч буй үнэ нь 10800 байна. Эндээс 8700 -н ашигтай буюу 44% -н ашигтай байгаа нь харагдаж байна.

**5 – р**, бүх мөрөнд өөрийн харгалзах бараагаа тоо хэмжээтэй нь оруулаад дууссан бол эцэст нь "**Татан авалт үүсгэх**" товчийг дарж татан авалтаа үүсгэж бараануудаа үлдэгдэл рүүгээ нэмнэ. Амжилттай үүсвэл дараах цонх гарна:

| r                                     | ×   |
|---------------------------------------|-----|
| <b>_</b>                              |     |
| Татан авалт амжилттай бүртгэлээ!      |     |
| Дугаар: 0-16411                       |     |
| Татан авалт модульруу орж шалгаж болн | но! |
| ОК                                    |     |

Та "Татан авалт" модульруу орж энэ дугаараар нь шалгаж болно.

Эцэст нь захиалга "Захиалагч хүлээн авсан" төлөвт шилжих ба доорхи мессеж гарч ирнэ:

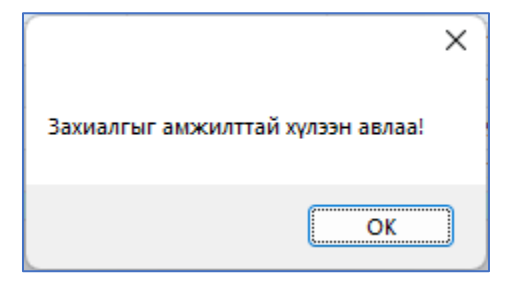

Ингээд захиалга хүлээн авах үйлдэл дуусч байгаа юм.

## 1.1. Хэрэв танайд бүртгэлгүй бараа ирвэл шинээр бүртгэж болно.

"ТАТАН АВАЛТ ҮҮСГЭХ" цонх дээрээ шууд шинэ бараагаа бүртгэж болно. Үүний тулд: Доорхи зурагт заасан товч дээр дарна:

| * Харилцагч (бө<br>Гүйлгэ<br>ИРСЭН БАР | енийи төв): Долмалин XXK<br>эний огноо: 2022-08-02 14<br>ИМТЫН БАРААНД ХА | :35 <b>т</b><br>РГАЛЗА) | ( <del>OO</del> P | Захиалгын н<br>Хаац<br><b>ИЙН БАРААГАА</b> | код: 28AD09ED<br>шаа: Эмийн сан<br>А СОНГОЖ / ШАЛ | ▼ … ×<br>ГАНА УУ!!! ЭНДЭЭС | Ирсэн (<br>Ирсэн (<br>Нөл<br>ШУУД ТАТ | баримт №: 00<br>АТ -тай барим<br>• <b>АН АВАЛТ</b> | 00-233343<br>т бол сонго!<br><b>ҮҮСЭХ БОЛНС</b> | 1          |                 |       |   |     |
|----------------------------------------|---------------------------------------------------------------------------|-------------------------|-------------------|--------------------------------------------|---------------------------------------------------|----------------------------|---------------------------------------|----------------------------------------------------|-------------------------------------------------|------------|-----------------|-------|---|-----|
| Ис                                     | сэн баримт дахь бараа                                                     |                         | =>                |                                            | Харгалзах ман                                     | ай бараа, тоо.х            |                                       | Татан авал                                         | тын үнийн дүн                                   |            | Танай зардаг у  | /нэ   |   |     |
| Баркод                                 | Барааны нэр                                                               | Too.x                   | =>                | Дотоод код                                 | Баркод                                            | Барааны нэр                | Too.x                                 | Авсан үнэ                                          | Нийт үнэ (Ирсэн<br>баримтаас<br>татсан)         | Зардаг үнэ | Нийт зардаг үнэ | Зөрүү | % |     |
|                                        |                                                                           |                         |                   |                                            |                                                   |                            |                                       |                                                    |                                                 |            |                 |       |   |     |
|                                        |                                                                           |                         | -                 |                                            |                                                   |                            |                                       |                                                    |                                                 |            |                 |       |   |     |
| 01694131244                            | Луотай 200мг №10 /                                                        | 12                      |                   |                                            |                                                   | - Ę                        | × 1                                   | 108,000                                            | 108,000                                         |            |                 |       |   | 220 |
| 6901694131244                          | Луотай 200мг №10 /                                                        | 12                      |                   |                                            |                                                   |                            | × 1                                   | 108,000                                            | 108,000                                         |            |                 |       |   | 220 |
| 6901694131244                          | Луотай 200мг №10 /                                                        | 12                      |                   |                                            |                                                   |                            | × 1                                   | 108,000                                            | 108,000                                         |            |                 |       |   | 22  |